- 1 Einleitung
- 2 Formular aufrufen

| 🗧 🔿 🗶 http://192.168.145.128/csp/mp6/BEW | IDATAmainFrame.cls                          | ✓ C Suchen          | × □ –<br>Ø* n * 0                                                                                                    |
|------------------------------------------|---------------------------------------------|---------------------|----------------------------------------------------------------------------------------------------|
| late Easthaiten Anricht Eastriten Extras | 1                                           |                     |                                                                                                    |
|                                          |                                             |                     |                                                                                                    |
| B MOBELPILOI Login mpo B MOBELPILOI Lo   | gin messe                                   | 54 *                | 🖸 🔍 🖂 👼 🔹 Sete 🕶 Sicherheit 🗣 Extras 🖲 👹                                                                                                    |
|                                          |                                             | 0.1.00.0            | 100 I                                                                                                    |
| Formular suchen                          |                                             | (Suchen (Airrs)     |                                                                                                    |
| - senter estimat                         |                                             |                     |                                                                                                    |
| Personalbereich                          |                                             |                     | MOREPLOT                                                                                                    |
| Lieferanterwerwaltung                    | ^                                           |                     | a marine                                                                                                    |
| Artikelverwaitung                        |                                             |                     |                                                                                                    |
| + Kunderwerwaltung                       |                                             |                     |                                                                                                    |
| - An exhelence values                    | zuletzt autgerufene Formulare               |                     | and the second second s |
| Angebolsverwallung                       | Formular                                    | Deturn              |                                                                                                    |
| Auftragsverwaltung                       | 1 Warenverlagerung                          | 17.09.2021 13:09:29 | 56                                                                                                    |
| Service                                  | 2 Hattergrunduos                            | 17.09.2021 13:09:50 | C. C. Carlos                                                                                                    |
| Druckprogramme                           | A Restates affect Addition I C Restationers | 17.00.2021 13.00.47 |                                                                                                    |
| Bestand und Inventur                     | Bearbeiter fürfere Aufrage CP-bestelungen   | 13.09.2021 12.09.13 | and the second second se                                                                                                    |
| * Bestand                                | 6 Lisferanten-Stammisten                    | 13.00.2021 12:00.20 |                                                                                                    |
| Destablished (                           | 7 Edward Costellar Adjustmentation          | 13.00.2021 12:00.56 |                                                                                                    |
| Bestelivorscrilags-/                     | 8 Artikaistammetalanlista Kurzfrym          | 13.09.2021 12:09.44 |                                                                                                    |
| Mindestbestandsliste                     | Enveiterte Artikekurbe                      | 13.09.2021 12:09.01 | AT A STATE OF A STATE OF A STATE  |
| Erfassen Warenbestand                    | 10 Artikelstammdatenliste ausführlich       | 13.09.2021 12.09.50 |                                                                                                    |
| Verkäufe ohne Bestand                    | Wadaparings                                 |                     |                                                                                                    |
| bearbeiten                               | the deriver age                             |                     |                                                                                                    |
| Warenverlagening                         | P Wiedervoragevent Wiedervora               | ageonum             |                                                                                                    |
| Limizoacupar auficidear                  | None Ergennate                              |                     |                                                                                                    |
| Chinagerungsaumeuer                      | <ul> <li>Nützliche Links</li> </ul>         |                     |                                                                                                    |
| Stapelverarbeitung                       |                                             |                     |                                                                                                    |
| Artikelsammlung                          | Wertvolle Hinweise zur optimalen Navigation |                     |                                                                                                    |
| Bestandsliste                            |                                             |                     |                                                                                                    |
| Kommissionsbestände                      | Zum Handbuch                                |                     |                                                                                                    |
| Artikal Limeatz./                        | <b>•</b>                                    |                     |                                                                                                    |
| Bestandsinformation                      | Newsletterarchiv und Tipps & Tricks         |                     |                                                                                                    |
| ocatangan connation                      | v                                           |                     |                                                                                                    |
| Bestand-Filial-Vergleich                 | Fernwartungssoftware herunterladen          |                     |                                                                                                    |
| Marrian 7.9 5715 8 0                     |                                             |                     |                                                                                                    |
| Version 7.0 6/15 2 2 2                   |                                             |                     | 12.00.01                                                                                                    |
| UF, 17.09.2021 13:07:48                  |                                             |                     | 1.5 08 04                                                                                                    |

## Klicken Sie auf den Hyperlink Warenverlagerung.

3 Artikel verlagern

| http://192.168.145.128/csp/mp6/BEWIDATA.mainFrame.cls | - C.                                   | Suchen        |                             |
|-------------------------------------------------------|----------------------------------------|---------------|-----------------------------|
| nte Einrichtung × 🖸                                   |                                        |               |                             |
| earbeiten Ansicht Favoriten Extras 7                  |                                        |               |                             |
| ÖBELPILOT Login mp6 🗿 MÖBELPILOT Login messe          |                                        | 👌 • 🖸 • 🖾 👼 • | Seite   Sicherheit   Extras |
| Warenverlagerung Ull Flottmann                        | Suchen (A                              | Alt+s)        |                             |
| <mark>√</mark>                                        | » # # # #                              |               |                             |
| Bestand * Information Artikelnummer                   |                                        |               |                             |
| Filiale                                               | 2 - Möbel                              |               |                             |
| Lagerplatz                                            |                                        |               |                             |
| Wareneingang                                          |                                        | 100           |                             |
| Umbuchen des Lagerplatzes                             |                                        |               |                             |
| neue Filiale                                          | Nur Teile umbuchen Anzahl Preis        | 0             |                             |
| neuer Lagerplatz                                      | Ware an Mitarbeiter UF - Uli Flottmann | -             |                             |
| Umbuchen Menge                                        | Laufende Nummer (Umbuchun              |               |                             |
| Lagerplatzhinweis neu                                 | auch für Teile                         |               |                             |
| aktuelle Bestandsdaten                                |                                        |               |                             |
| Menge                                                 | Lagerplatzhinweis                      |               |                             |
| Lieferant                                             | Wareneingangsmerker                    |               |                             |
| Einzel-Einkaufspreis                                  |                                        | _             |                             |
| Wareneingang Unterartikel                             |                                        |               |                             |
|                                                       |                                        |               |                             |

Klicken Sie auf das Eingabefeld Artikelnummer.

| http://192.168.145.             | 128/csp/mp6/BEWIDA | A.mainFrame.cls |                         | ✓ C Suchen         |             |                            |
|---------------------------------|--------------------|-----------------|-------------------------|--------------------|-------------|----------------------------|
| iente Einrichtung X             | <b>1</b>           |                 |                         |                    |             |                            |
| Bearbeiten Ansicht Fau          | roriten Extras 7   |                 |                         |                    |             |                            |
| MÖBELPILÖT Login mp6 🧧          | MOBELPILOT Legin   | rvesse          |                         | 9                  | • 🖸 • 🖬 🗰 • | Seite • Sicherheit • Extra |
| Warenverlage                    | erung Uli Piot     | tmann           |                         | Suchen (Alt+s)     | <b>T</b>    | M                          |
| V 🔋 ?                           | ← ੑ 🍳 📑            |                 | » # # # # #             |                    |             | MÖBELPILO                  |
| Bestand * Inform                | nation             |                 |                         | -                  |             |                            |
| Artikelnummer                   |                    |                 |                         | Q7                 | _           |                            |
| Filiale                         |                    |                 | 2 - Möbel               |                    |             |                            |
| Lagerplatz                      |                    |                 |                         |                    | <b></b>     |                            |
| Wareneingang                    |                    |                 |                         |                    | 100         |                            |
| <ul> <li>Umbuchen de</li> </ul> | s Lagerplatzes     |                 |                         |                    |             |                            |
| neue Filiale                    |                    |                 | Nur Teile umbuchen      | Anzahl Preis       | 0           |                            |
| neuer Lagerplatz                |                    |                 | Ware an Mitarbeiter     | UF - Uli Flottmann | -           |                            |
| Umbuchen Menge                  |                    |                 | Laufende Nummer (Umbuch | un                 |             |                            |
| Lagerplatzhinweis ne            | eu                 |                 |                         | auch für Teile     |             |                            |
| aktuelle Besta                  | indsdaten          |                 |                         |                    |             |                            |
| Menge                           |                    |                 | Lagerplatzhinweis       |                    |             |                            |
| Lieferant                       |                    |                 | Wareneingangsmerker     |                    | -           |                            |
| Einzel-Einkaufspreis            |                    |                 |                         |                    |             |                            |
| Wareneingang                    | g Unterartikel     |                 |                         |                    |             |                            |
| Unterartikel                    | Artikel            | Menge           | Einzel-Einkaufspreis    | Lagerplatzhinweis  |             |                            |
|                                 | 0                  |                 |                         |                    |             |                            |
|                                 |                    |                 |                         |                    |             |                            |

Geben Sie 70018,11 im Feld Artikelnummer ein.

| nte Einrichtung X                             |                           |                    |                 |                       |
|-----------------------------------------------|---------------------------|--------------------|-----------------|-----------------------|
| arbeiten Ansicht Favoriten Extras 7           |                           |                    |                 |                       |
| ÖBELPILOT Login mp6 🔊 MÖBELPILOT Login messe  |                           | â • 🛛              | v 🖂 👼 v Seite v | Sicherheit • Extras • |
| Narenverlagerung Uli Flottmann                |                           | Suchen (Alt+s)     | •               | MD                    |
| <mark>√</mark>                                | > » # # # #               |                    |                 | HOBELPILOT            |
| Bestand * Information                         |                           | _                  |                 |                       |
| Artikelnummer                                 | 70018,11 ×                | <u>e</u>           |                 |                       |
| Filiale                                       | 2 - Möbel                 | -                  |                 |                       |
| Lagerplatz                                    |                           | -                  |                 |                       |
| Wareneingang                                  |                           | 100                |                 |                       |
| <ul> <li>Umbuchen des Lagerplatzes</li> </ul> |                           |                    |                 |                       |
| neue Filiale                                  | Nur Teile umbuchen        | Anzahl Preis 0     |                 |                       |
| neuer Lagerplatz                              | Ware an Mitarbeiter       | UF - Uli Flottmann |                 |                       |
| Umbuchen Menge                                | Laufende Nummer (Umbuchur | 1                  |                 |                       |
| Lagerplatzhinweis neu                         |                           | auch für Teile     |                 |                       |
| aktuelle Bestandsdaten                        |                           |                    |                 |                       |
| Menge                                         | Lagerplatzhinweis         |                    |                 |                       |
| Lieferant                                     | Wareneingangsmerker       | -                  |                 |                       |
| Einzel-Einkaufspreis                          |                           |                    |                 |                       |
|                                               |                           |                    |                 |                       |
| <ul> <li>Wareneingang Unterartikel</li> </ul> |                           |                    |                 |                       |
| Wareneingang Unterartikel Unterartikel Monge  | Einzel-Einkaufspreis      | Lagerplatzhinweis  |                 |                       |

Klicken Sie im Feld **Artikelnummer** auf die Schaltfläche **Suchen Bestand**.

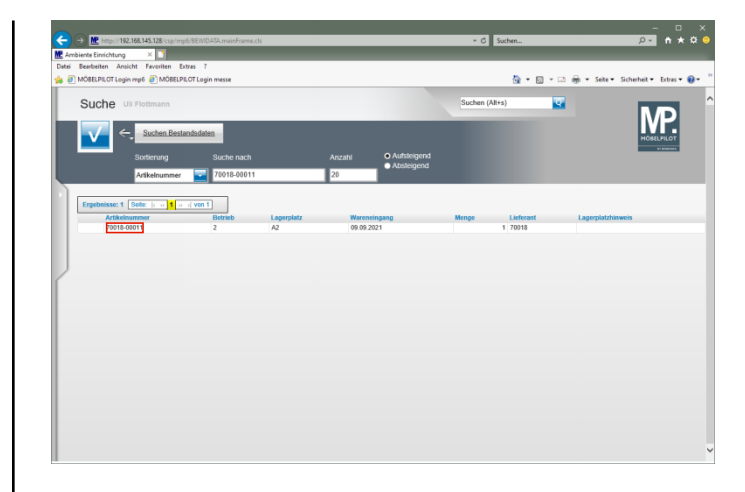

## Klicken Sie auf 70018-00011.

| Interv/192.168.145.128/css/mp6/IEF/VDATA-mainFrame.cls                                                                                                    |                                                                                                    | C Suchen                                | - D<br>                       |
|----------------------------------------------------------------------------------------------------|----------------------------------------------------------------------------------------------------|-----------------------------------------|-------------------------------|
| iente Einrichtung X                                                                                                    |                                                                                                    |                                         |                               |
| Bearbeiten Ansicht Favoriten Extras ?                                                                                                    |                                                                                                    |                                         |                               |
| MÖBELPILOT Login mp6 🗿 MÖBELPILOT Login messe                                                                                                    |                                                                                                    | 🏠 • 🔯 • 🗆 🖶 •                           | Seite • Sicherheit • Extras • |
| Warenverlagerung Ull Flottmann                                                                                                    | Such                                                                                                    | en (Alt+s)                              | MD                            |
| 🔽 🔰 ? 🗧 🍭 🛎 « < > >                                                                                                    | » # # # # # # # # #                                                                                                    |                                         | MÓBELPILOT                    |
| Bestand Information Reservierung                                                                                                    |                                                                                                    | _                                       |                               |
| Artikeloummer                                                                                                    | 76018.00011 6350.Poisteraa                                                                                                    | rritur                                  |                               |
| Filiale                                                                                                    | 2 - Mobel 77.09.2021 0/0                                                                                                    | lang C                                  |                               |
| Lagerplatz                                                                                                    | A2 - Halle A2                                                                                                    |                                         |                               |
| Waraneingang                                                                                                    | 09.09.2021                                                                                                    | 100                                     |                               |
| Umbuchen des Lagerplatzes                                                                                                    |                                                                                                    | L. C.                                   |                               |
|                                                                                                    | Available     Available     Available                                                                                                    |                                         |                               |
| nesse Eiliate                                                                                                    |                                                                                                    |                                         |                               |
| neue Filiale                                                                                                    | Ware an Mitarbeiler                                                                                                    |                                         |                               |
| neue Filiale neuer Lagerplatz Umbuchen Menoe                                                                                                    | Ware an Mitarbeiter                                                                                                    |                                         |                               |
| neuer Lagerplatz Umbuchen Menge LagerplatzInweis neu                                                                                                    | Ware an Mtarbeiter<br>Laufende Nummer (Umbuchun                                                                                                    |                                         |                               |
| neue Filale Umburgatz Umbuchen Menge Lägerplatzhinweis neu                                                                                                    | Ware an Marbeller<br>Lautende Nummer (Umbuchun                                                                                                    | elle                                    |                               |
| neur Filaite neur Lageplatz Umburhen Menge Lageplatzhinweis neu akusite Bestandsdaten                                                                                                    | War one undockin     Pream Pream     Laufende Nummer (Umbuchun     auch für Te                                                                                                    | U U                                     |                               |
| neue Falate heurer Lagerplatz Umbuchen Menge Lagerplatzhinwels neu Aktuelle Bestandedaten Menge                                                                                                    | Var en Mitsbeler     Laderde Numer (Unbuchun     auch Bir Tr      Lagerplatzhinweis                                                                                                    |                                         |                               |
| Neue Falate Neuer Lagerplatz.<br>Umbuchen Menge<br>Lagerplatzimweise neu<br>Mange<br>Lieterant. 70018 CARRM                                                                                                    | Inder Geschlichen under Geschlichen der Auflichen der Auflichen der | u v v v v v v v v v v v v v v v v v v v |                               |
| recu: Faile                                                                                                    | Varia Mattateler<br>Ladende Nammer (Unsuchun                                                                                                    | v<br>vile                               |                               |
| neue Falaite de la conserve Lagorgiat.<br>Unstauton Menge<br>Lagorgiatzinnees neu<br>El altanet Instanciadates<br>Encos Ecologiations (CARRAN<br>Ecologiations) (Carlos (CARRAN)<br>Ecologiations) (Carlos (Carlos (Carl | Var un version and see and see an | o see                                   |                               |
| Neur Faile                                                                                                    | View and Annu Status and Annu Status and  | o<br>ile<br>ng ok                       |                               |

Klicken Sie im Feld neue Filiale auf die Schaltfläche Öffnen.

| http://192.168.145.125/csp/mpt/be                                                             | WIDAIAmaintrame.cls                  | _                              | * G Suchen                                     | _               | ,                           |
|-----------------------------------------------------------------------------------------------|--------------------------------------|--------------------------------|------------------------------------------------|-----------------|-----------------------------|
| antechnicaturg ~                                                                              | 7                                    |                                |                                                |                 |                             |
| ÖRFLPILOT Login meß 🔊 MÖRFLPILOT L                                                            | anin messe                           |                                |                                                | • D • D + + + + | ita v Sicharbait v Extras v |
|                                                                                               |                                      |                                |                                                |                 |                             |
| Warenverlagerung u                                                                            | Flottmann                            |                                | Suchen (Alt+s)                                 | ক               |                             |
|                                                                                               |                                      |                                |                                                |                 | MP                          |
| √ ] ? ← Q ;                                                                                   | 📑 < < > >>                           |                                | <b>51. 10</b>                                  |                 |                             |
|                                                                                               |                                      |                                |                                                |                 | MOBELPILOT                  |
|                                                                                               |                                      |                                |                                                |                 |                             |
|                                                                                               |                                      |                                |                                                |                 |                             |
| Bestand Information Res                                                                       | ervierung                            |                                |                                                |                 |                             |
|                                                                                               |                                      |                                |                                                | _               |                             |
| Artikelnummer                                                                                 |                                      | 70018-00011                    | 6350,Polstergarnitur                           |                 |                             |
| Filiale                                                                                       |                                      | 2 - Möbel                      | 17.09.2021 O'Gang C                            |                 |                             |
| Lagerplatz                                                                                    |                                      | A2 - Halle A2                  |                                                | -               |                             |
| Wareneingang                                                                                  |                                      | 09.09.2021                     |                                                | 69              |                             |
| <ul> <li>Umbuchen des Lagerplatzes</li> </ul>                                                 |                                      |                                |                                                |                 |                             |
| neue Filiale                                                                                  |                                      | Nur Teile umbucher             | Anzabl Preis                                   | 0               |                             |
| never Lacerniatz                                                                              | 0 - Zentrallager                     | Ware an Mitarbeiter            |                                                |                 |                             |
| Limbushen Manan                                                                               | 2 - Mobel                            | Laufanda Nummer (Um)           | hushup                                         |                 |                             |
| ombachen wenge                                                                                | 3 - Boutique                         | cabiende Nummer (om            |                                                |                 |                             |
| Lagerplaizminweis neu                                                                         |                                      |                                | auch iur reie                                  |                 |                             |
| <ul> <li>aktuelle Bestandsdaten</li> </ul>                                                    |                                      |                                |                                                |                 |                             |
| Menge                                                                                         |                                      | 1 Lagerplatzhinweis            |                                                |                 |                             |
| Lieferant                                                                                     | 70018 CARINA                         | Kollektic Wareneingangsmerker  | 0 - Wareneingang ok                            | -               |                             |
| Finzel,Finkaufenreis                                                                          | 167                                  | 2200                           |                                                | _               |                             |
| Children Children preto                                                                       | 1.01                                 | ,                              |                                                |                 |                             |
|                                                                                               | nitur 6350                           | Einkaufennie I sosralatzbimani | is Liebracheinnummer Berendanung für           |                 |                             |
| Bestand (70018-00011) Polstergar                                                              | A second of the second of the second | Conversion Confections         | the Creative International Construction of the |                 |                             |
| Bestand (70018-00011) Polstergar<br>Filiale Lagerplatz Wareneingan<br>2 (Möbel) A2 09.09.2021 | 1 70018                              | € 1.8/1,22                     | 4090.0                                         |                 |                             |

## Klicken Sie auf den Listeneintrag 2 - Möbel.

|                                                             | 7            |                 |                           |                     |             |                                     |
|-------------------------------------------------------------|--------------|-----------------|---------------------------|---------------------|-------------|-------------------------------------|
| AÖBELPILOT Login mp6 🗿 MÖBELPILOT                           | Login messe  |                 |                           |                     | 👌 • 🔯 • 🖾 i | 👼 👻 Seite 🕶 Sicherheit 👻 Extras 👻 🌘 |
| Warenverlagerung u                                          | li Flottmann |                 |                           | Suchen (Alt+s)      | হ           |                                     |
|                                                             |              |                 |                           | _                   | _           | MP                                  |
| 🔨 🔁 🧊 ? 🗧 🔍                                                 | 📥 < <        | > » 📬           |                           | •                   |             | MOBELPILOT                          |
|                                                             |              |                 |                           |                     |             | P. Balance                          |
|                                                             | _            | _               |                           | _                   |             |                                     |
| Bestand Information Res                                     | ervierung    |                 |                           |                     |             |                                     |
| Artikelnummer                                               |              |                 | 70018-00011               | 6350,Polstergamitur |             |                                     |
| Filiale                                                     |              |                 | 2 - Möbel                 | 17.09.2021 0/Gang C |             |                                     |
| Lagerplatz                                                  |              |                 | A2 - Halle A2             |                     | -           |                                     |
| Wareneingang                                                |              |                 | 09.09.2021                |                     | 1500        |                                     |
| Umbuchen des Lagerplatze                                    | 5            |                 |                           |                     |             |                                     |
| neue Filiale                                                | 2 - Möbel    |                 | Nur Teile umbuchen        | Anzahl Preis        | 0           |                                     |
| neuer Lagerplatz                                            |              | <b>T</b>        | Ware an Mitarbeiter       |                     | -           |                                     |
| Umbuchen Menge                                              |              |                 | Laufende Nummer (Umbuchun |                     |             |                                     |
| Lagerplatzhinweis neu                                       |              |                 |                           | auch für Teile      |             |                                     |
|                                                             |              |                 |                           |                     |             |                                     |
| aktuelle Bestandsdaten                                      |              | 1               | Lagerplatzhinweis         |                     |             |                                     |
| aktuelle Bestandsdaten Menge                                |              | CARINA Kollekti | Wareneingangsmerker       | 0 - Wareneingang ok | -           |                                     |
| aktuelle Bestandsdaten<br>Menge<br>Lieferant                | 70018        |                 |                           |                     |             |                                     |
| Aktuelle Bestandsdaten Menge Lieferant Einzel-Einkaufsprets | 70018        | 1.671,2200      |                           |                     |             |                                     |

Klicken Sie im Feld **neuer Lagerplatz** auf die Schaltfläche **Öffnen**.

| MP http://182.168.145.128/csp/mol/85WID476 main5rame.cls                                                                                                    |                                                                                                | * C Suchen          | 0                               |
|----------------------------------------------------------------------------------------------------|------------------------------------------------------------------------------------------------|---------------------|---------------------------------|
| biente Enrichtung X                                                                                                    |                                                                                                |                     |                                 |
| Bearbeiten Ansicht Favoriten Extras 7                                                                                                    |                                                                                                |                     |                                 |
| MÖBELPILOT Login mp6 👔 MÖBELPILOT Login messe                                                                                                    |                                                                                                | 🔓 * 🔯 * 🖾           | 👼 🖷 Seite 🕶 Sicherheit 🕶 Extras |
| Warenverlagerung Uli Flottmann                                                                                                    |                                                                                                | Suchen (Alt+s)      | MD                              |
| <mark>▼</mark> ? ← ۹ ≞ « < > »                                                                                                    | ** • • • • • •                                                                                 | 8                   | MOBELPILOT                      |
| Bestand Information Reservierung                                                                                                    | 70018-00011                                                                                    | 6350,Polstergamitur |                                 |
| Filiale                                                                                                    | 2 - Mobel                                                                                      | 17.09.2021 0/Gang C |                                 |
| Lagerplatz                                                                                                    | A2 - Halle A2                                                                                  |                     |                                 |
| Warapaingang                                                                                                    | 09.09.2021                                                                                     | 7.7                 |                                 |
| Umbuchen des Lagerplatzes                                                                                                    |                                                                                                | P.M.                |                                 |
| peue Filiale 2 - Milbel                                                                                                    | Nur Teile umbuchen                                                                             | Anzahl Preis        |                                 |
| neuer Lagerplatz                                                                                                    | Ware an Mitarbeiter                                                                            |                     |                                 |
| A1 - Halle A 1<br>Umbuchen Menge A2 - Halle A2                                                                                                    | Laufende Nummer (Umbuchun                                                                      |                     |                                 |
| AP - Halle A part.                                                                                                    |                                                                                                | auch für Teile      |                                 |
| B2 - Halle B 2                                                                                                    | -                                                                                              |                     |                                 |
| aktuelle Bestandsdaten     C1 - Halle C1     C2 - Halle C2                                                                                                    | -                                                                                              |                     |                                 |
|                                                                                                    | 1 Lagerplatzhinweis                                                                            |                     |                                 |
| Menge                                                                                                    |                                                                                                | A Warmalanaa ah     |                                 |
| Menge Lidferant RET - Retoure LMRU/CHUNG -                                                                                                    | lektic Wareneingangsmerker                                                                     | 0 - vrarenengang ok |                                 |
| Menge Lieferant Einzel-Einkaufspreis                                                                                                    | lektic Wareneingangsmerker                                                                     | 0 - warenengang ok  |                                 |
| Menge Lictorant Einzel-Einkaufspreis Bestand (70018-00011) Poistergamitur 6360 Einzel-Einkaufspreis                                                                       | lektic Wareneingangsmerker                                                                     | u - vraienengang ok |                                 |
| Menge<br>Lieferant<br>Einzel-Einkaufspreis<br>Bestand (7001-0011) Polstergarnitur 6350<br>/fille Lagerptiz Warnemung Menge Lieferant Einzel<br>2006eg A 2 900,0201 1 7005 | laktic Wareneingangsmerker<br>2200<br>(inkaufspreis Lagerplatzhinweis Lieft<br>6.1.671,22 4016 | 0 - vvarenengang ok |                                 |

Klicken Sie auf den Listeneintrag C1 - Halle C 1.

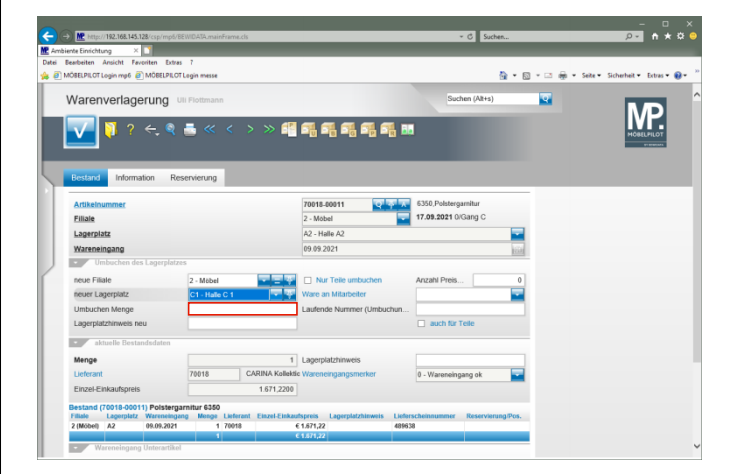

Klicken Sie auf das Eingabefeld Umbuchen Menge.

| ente binschtung X                                                    |                |                                 |                         |                    |               |                          |
|----------------------------------------------------------------------|----------------|---------------------------------|-------------------------|--------------------|---------------|--------------------------|
| learbeiten Ansicht Favoriten Extras                                  | 1              |                                 |                         |                    |               |                          |
| IOBELPILOT Login mp6 🙆 MOBELPILOT                                    | Login messe    |                                 |                         | <u>6</u> • 6       | ] × ⊡ 🦛 • Sei | te ▼ Sicherheit ▼ Extras |
| Warenverlagerung                                                     | li Flottmann   |                                 |                         | Suchen (Alt+s)     | <b>T</b>      |                          |
| V ? < ٩                                                              | ≛ ≪ < >        | » 4 4 4 4                       | Fi Fi 🛤                 |                    |               |                          |
| Bestand Information Res                                              | ervierung      |                                 |                         |                    | -             |                          |
| Artikelnummer                                                        |                | 70018-00011                     | Q Q A A 6350,Pol        | stergarnitur       |               |                          |
| Fillale                                                              |                | 2 - Möbel                       | 17.09.20                | 21 0/Gang C        |               |                          |
| Lagerplatz                                                           |                | A2 - Halle A2                   |                         |                    |               |                          |
| Wareneingang                                                         |                | 09.09.2021                      |                         | 160                |               |                          |
| <ul> <li>Umbuchen des Lagerplatze</li> </ul>                         | s              |                                 |                         |                    |               |                          |
| neue Filiale                                                         | 2 - Möbel      | Nur Teile um                    | buchen Anzahi P         | reis 0             |               |                          |
| neuer Lagerplatz                                                     | C1 - Halle C 1 | Ware an Mitarbei                | iter                    |                    |               |                          |
| Umbuchen Menge                                                       |                | Laufende Numme                  | er (Umbuchun            |                    |               |                          |
| Lagerplatzhinweis neu                                                |                |                                 | auct                    | für Telle          |               |                          |
| aktuelle Bestandsdaten                                               |                |                                 |                         |                    |               |                          |
| Menge                                                                |                | 1 Lagerplatzhinwei              | s                       |                    |               |                          |
| -                                                                    | 70018 CA       | RINA Kollektic Wareneingangsm   | erker 0 - Ware          | neingang ok 🔤      |               |                          |
| Lieferant                                                            |                | 1.671,2200                      |                         |                    |               |                          |
| Lieferant<br>Einzel-Einkaufspreis                                    |                |                                 |                         |                    |               |                          |
| Lieferant<br>Einzel-Einkaufspreis<br>Bestand (70018-00011) Polsterga | mitur 6350     | Einsel Einkaufenenie I anorolat | ubinaria Listarchainman | nor Basanismaa/Bos |               |                          |

## Geben Sie 1 im Feld Umbuchen Menge ein.

| iente Einrichtung 🛛 🗋                                               |                  |                               |                              |          |                             |
|---------------------------------------------------------------------|------------------|-------------------------------|------------------------------|----------|-----------------------------|
| Bearbeiten Ansicht Favoriten Extra                                  | 5 7              |                               |                              |          |                             |
| MOBELPILOT Login mp6 @ MOBELPILO                                    | FLogin messe     |                               |                              |          | Seite   Sicherheit   Extras |
| Warenverlagerung                                                    | Jli Flottmann    |                               | Suchen (Alt+s)               | <b>T</b> |                             |
|                                                                     |                  |                               |                              | _        | MP                          |
| 🗸 🛐 ? 🗲 🍳                                                           | 📇 « < > » (      |                               | 74 👪                         |          |                             |
|                                                                     |                  |                               | · · · ·                      |          | HOBELPILOT                  |
|                                                                     |                  |                               |                              |          |                             |
|                                                                     |                  |                               |                              |          |                             |
| Bestand Information Re                                              | servierung       |                               |                              |          |                             |
| Artikeloummer                                                       |                  | 76018 00011                   | 6350 Polsternarritur         |          |                             |
| Filiale                                                             |                  | 2 - Mohel                     | 17.09.2021 0/Gang C          |          |                             |
| Lagerolatz                                                          |                  | A2 Halla A2                   |                              |          |                             |
| Luger proce                                                         |                  | AL - 11818 AL                 |                              |          |                             |
| Hareneingang                                                        |                  | 49.09.2021                    |                              | 1201     |                             |
| oniouchen des cagerpiete                                            |                  | -                             |                              | _        |                             |
| neue Filiale                                                        | 2 - Mébel        | Nur Teile umbuchen            | Anzahl Preis                 | 0        |                             |
| neuer Lagerplatz                                                    | C1 - Halle C 1   | Ware an Mitarbeiter           |                              |          |                             |
| Umbuchen Menge                                                      | 1                | × Laufende Nummer (Umbu       | ichun                        |          |                             |
| Lagerplatzhinweis neu                                               |                  |                               | auch f ür Telle              |          |                             |
| aktuelle Bestandsdaten                                              |                  |                               |                              |          |                             |
| Menge                                                               |                  | 1 Lagerplatzhinweis           |                              |          |                             |
|                                                                     | 70018 CARINA Kel | lektic Wareneingangsmerker    | 0 - Wareneingang ek          |          |                             |
| Lieferant                                                           | 167122           | 100                           |                              | -        |                             |
| Lieferant<br>Einzel-Einkaufsoreis                                   | 1.011.04         |                               |                              |          |                             |
| Lieferant<br>Einzel-Einkaufspreis                                   |                  |                               |                              |          |                             |
| Lieferant<br>Einzel-Einkaufspreis<br>Bestand (70018-00011) Poisterg | arnitur 6350     | skaufspreis Laperplatzhinweis | Lieferscheinnummer Reservier | ma/Pos.  |                             |

Klicken Sie auf die Schaltfläche OK.

| te Einrichtung X                                                                       |                 |                     |                        |               |                     |               |               |                    |
|----------------------------------------------------------------------------------------|-----------------|---------------------|------------------------|---------------|---------------------|---------------|---------------|--------------------|
| arbeiten Ansicht Favoriten Ext                                                         | res 7           |                     |                        |               |                     |               |               |                    |
| ÖBELPILOT Login mp6 🧃 MÖBELPIL                                                         | OT Login messe  |                     |                        |               |                     | 👌 • 🖻 •       | 🖙 👼 + Seite • | Sicherheit • Extra |
| Varenverlagerung                                                                       | Uli Flottmann   |                     |                        |               | Suchen (Alt         | +5)           | •             | M                  |
| <mark>√ </mark>                                                                        | . <b>≞</b> ≪ ≺  | > » 🔮               | <b>4</b> , 4, 4, 4, 4, | <b>a i</b>    |                     |               |               | MOBELPILO          |
| Bestand Information R                                                                  | teservierung    |                     |                        |               |                     |               |               |                    |
| Artikelnummer                                                                          |                 |                     | 70018-00011            | 9 4 7         | 350,Polstergarnitur |               |               |                    |
| Filiale                                                                                |                 |                     | 2 - Möbel              | 1             | 7.09.2021 0/Gang C  | _             |               |                    |
| Lagerplatz                                                                             |                 |                     | A2 - Halle A2          |               |                     |               |               |                    |
| Wareneingang                                                                           |                 |                     | 09.09.2021             |               |                     | REAL PROPERTY |               |                    |
| <ul> <li>Umbuchen des Lagerpla</li> </ul>                                              | izes            |                     |                        |               |                     |               |               |                    |
| neue Filiale                                                                           |                 | 포포포                 | Nur Teile umbuche      | in A          | Inzahl Preis        | 0             |               |                    |
| neuer Lagerplatz                                                                       |                 |                     | Ware an Mitarbeiter    |               |                     | -             |               |                    |
| Umbuchen Menge                                                                         |                 |                     | Laufende Nummer (Un    | tuctura       |                     | - 1           |               |                    |
| Lagerplatzhinweis neu                                                                  |                 |                     |                        |               | auch für Teile      |               |               |                    |
| aktuelle Bestandsdaten                                                                 |                 |                     |                        |               |                     |               |               |                    |
| Menge                                                                                  |                 | 0                   | Lagerplatzhinweis      |               |                     | _             |               |                    |
| Lieferant                                                                              | 70018           | CARINA Kollekti     | Wareneingangsmerker    |               | ) - Wareneinnann ok |               |               |                    |
| Einzel-Einkaufspreis                                                                   |                 | 1.671.2200          | gungomenter            |               |                     |               |               |                    |
|                                                                                        |                 |                     |                        |               |                     |               |               |                    |
|                                                                                        | garnitur 6350   | erant Einzel-Einkau | fspreis Lagerplatzhinw | eis Liefersci | heinnummer Reser    | vierung/Pos.  |               |                    |
| Bestand (70018-00011) Polster<br>Filiale Lagerplatz Warenein                           | gang Monge Lief |                     |                        |               |                     |               |               |                    |
| Bestand (70018-00011) Polster<br>Filiale Lagerplatz Warenein<br>2 (Mobel) C1 09.09.202 | 1 1 700         | 18 4                | E 1.671,22             | 489638        |                     |               |               |                    |